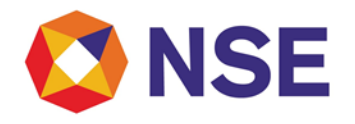

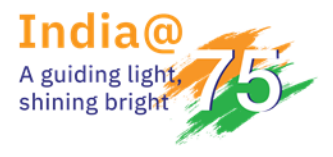

### Circular

| DEPARTMENT: I                   | NSPECTION              |
|---------------------------------|------------------------|
| Download Ref No: NSE/INSP/55135 | Date: January 05, 2023 |
| Circular Ref. No: 02/2023       |                        |

To All Trading Members,

# Sub: Reporting requirement on Settlement of Running Account of Client's Funds lying with Trading Member (TM)

This has reference to Exchange circular NSE/INSP/55024 dated December 28, 2022 on Reporting requirement on Settlement of Running Account of Clients' Funds lying with Trading Member (TM) wherein members have been advised to submit the summary of settlement of clients' funds and UCC wise settlement details to the Exchange within the prescribed timelines. Further, as per said circular, members were also informed that an online facility shall be provided by Exchange to all members for submitting aforesaid details regarding settlement of clients' funds.

In view of the above, members are requested to note that the system for submission of the details as mentioned below on quarterly basis for the quarter Jan - March 2023, and thereafter is made available through the member portal.

| Sr.<br>No. | Reporting Requirement                           | Due Date                               |
|------------|-------------------------------------------------|----------------------------------------|
| 1.         | Submission of summary of settlement of clients' | Within 2 Trading Days post settlement  |
|            | funds                                           | date i.e., January 10, 2023            |
| 2.         | Submission of UCC wise settlement details       | Within 10 Trading Days post            |
|            |                                                 | settlement date i.e., January 20, 2023 |

User manual for submission of aforesaid details is specified in Annexure 1

All members are advised to take note of the same and comply.

#### For and on behalf of National Stock Exchange of India Limited

Ajinkya Nikam Senior Manager – Inspection

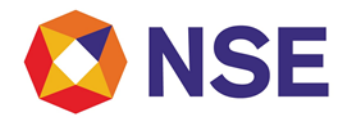

In case of any clarifications, Members may contact our below offices:

| Regional Office   | E MAIL ID                    | CONTACT NO.                                                                                              |  |  |  |  |
|-------------------|------------------------------|----------------------------------------------------------------------------------------------------|--|--|--|--|
| Ahmedabad (ARO)   | inspectionahm@nse.co.in      | 079- 49008632                                                                                            |  |  |  |  |
| Chennai (CRO)     | inspection_cro@nse.co.in     | 044- 66309915 / 17                                                                                       |  |  |  |  |
| Delhi (DRO)       | delhi_inspection@nse.co.in   | 011-23459127 / 38 / 46                                                                                   |  |  |  |  |
| Kolkata (KRO)     | inspection_kolkata@nse.co.in | 033- 40400411 / 405                                                                                      |  |  |  |  |
| Mumbai (WRO)      | compliance_wro@nse.co.in     | Board Line: 022-25045000 / 022-61928200<br>Direct Line: 022-25045138 / 022-25045144<br>Extn: 28144/28138 |  |  |  |  |
| Central Help Desk | complia                      | nce_assistance@nse.co.in                                                                                 |  |  |  |  |

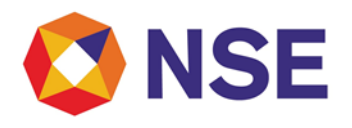

#### Annexure 1

- 1. Details of Summary of settlement of clients' funds shall be required to enter in the system as mentioned below in point 10 and accordingly, members are requested to note that there is no file to be uploaded for summary of settlement of clients' funds.
- 2. Member shall upload file for submitting UCC wise settlement details. Reporting format of the same is as under:

| Sr.<br>No.                 | Particulars                   | Length<br>(Max) | Description                                                                                                    |
|----------------------------|-------------------------------|-----------------|----------------------------------------------------------------------------------------------------|
| 1                          | Date of Settlement            | DD-MM-<br>YYYY  | DD-MM-YYYY                                                                                                    |
| 2                          | TM Code                       | Char (10)       | Numeric trading member Code                                                                                                    |
| 3                          | TM PAN                        | Char (10)       | Alpha-numeric trading member PAN                                                                                                    |
| 4                          | Client UCC                    | Char (20)       | Alpha-numeric client code                                                                                                    |
| 5 Value of amount retained |                               | Char (20)       | Numeric ((in Rs.)                                                                                                    |
| 6                          | Value of amount paid          | Char (20)       | Numeric (in Rs.)                                                                                                    |
| 7                          | TM Bank account<br>number     | Char (20)       | Bank account numbers which are reported as<br>Client bank account under enhanced<br>supervision are to be considered for making<br>payments to clients and same must be reported<br>here. |
| 8 TM Bank IFSC             |                               | Char (20)       | Append Double Quotes ("") at the start and end<br>of Bank account number to avoid the auto<br>rounding off e.g. "00123456789012"                                                          |
| 9                          | Client Bank Account<br>Number | Char (20)       | Client bank account number<br>Append Double Quotes ("") at the start and end<br>of Bank account number to avoid the auto<br>rounding off e.g. "00123456789012"                            |
| 10                         | Client Bank IFSC              | Char (20)       | Client bank account IFSC code                                                                                                    |

#### Note :

• File shall be in csv and zip format. One zip file shall contain one csv file only. Naming convention of zip file shall be same as of the csv file. Naming convention of file will be PAN\_QS\_DDMMYYYY. Wherein,

- "PAN" shall be the Member's PAN (Alpha Numeric 10 characters)
- Date shall be quarter end date. Example:- DDMMYYYY for Q4 of FY 22-23 will be 31032023, DDMMYYYY for Q1 of FY 23-24 will be 30062023 and so on.
- Batch/Seq No. starts from 01, in case of multiple files to be uploaded of same submission.

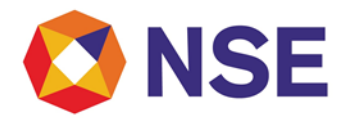

• Upon successful submission of details, Members will not be able to upload another file with the same nomenclature.

3. Members are required to use below URL to login to Member Portal.

#### URL - https://inspection.nseindia.com/MemberPortal/

Admin User needs to create/modify sub user login id in Member Portal under user management tab.

| O NSE    | Existing Membership 🕶 | NSCCL | Products • | Investor • | Services & Circulars 🕶 | Dashboards 🕶 | User Management - |
|----------|-----------------------|-------|------------|------------|------------------------|--------------|-------------------|
| SERVICES |                       |       |            |            |                        |              | Modify User       |
|          |                       |       |            |            |                        | d'n_         |                   |

| <b>ONSE</b> | Existing Membership •                                                    | NSCCL | Products • | Investor • | Services & Circulars 🔻 | Dashboards 🔻 | User Management • | User 🕶 | Sign-Out |
|-------------|--------------------------------------------------------------------------|-------|------------|------------|------------------------|--------------|-------------------|--------|----------|
| C           | Select UserType :<br>Department user<br>Segment User<br>Sub user<br>Next |       |            |            |                        |              |                   |        |          |

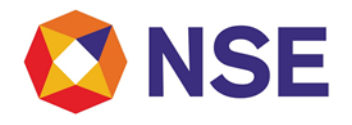

4. Enable Inspection tab in Member Portal

Admin user should assign Inspection service to sub user id. Please use below navigation to assign service.

Select services as per below screenshot.

| ENITHAIN'earlyIIIIIIIIIIIIIIIIIIIIIIIIIIIIIIIIIIIIIIIIIIIIIIIIIIIIIIIIIIIIIIIIIIIIIIIIIIIIIIIIIIIIIIIIIIIIIIIIIIIIIIIIIIIIIIIIIIIIIIIIIIIIIIIIIIIIIIIIIIIIIIIIIIIIIIIIIIIIIIIIIIIIIIIIIIIIIIIIIIIIIIIIIIIIIIIIIIIIIIIII<                                                                                                    |                           |          |  |  |  |  |   |
|----------------------------------------------------------------------------------------------------|---------------------------|----------|--|--|--|--|---|
| ENIT_Portal_Old       I       I                                                                                                    | ENITHalfYearly            |          |  |  |  |  | ĺ |
| EXTRANET-circulars </th <th>ENIT_Portal_Old</th> <th></th> <th></th> <th></th> <th></th> <th></th> <th></th>                                                                                                    | ENIT_Portal_Old           |          |  |  |  |  |   |
| EXTRANET-commonIIIIIIIIIIIIIIIIIIIIIIIIIIIIIIIIIIIIIIIIIIIIIIIIIIIIIIIIIIIIIIIIIIIIIIIIIIIIIIIIIIIIIIIIIIIIIIIIIIIIIIIIIIIIIIIIIIIIIIIIIIIIIIIIIIIIIIIIIIIIIIIIIIIIIIIIIIIIIIIIIIIIIIIIIIIIIIIIIIIIIIIIIIIIIIIIIIIIIIIII                                                                                                    | EXTRANET-circulars        |          |  |  |  |  | 1 |
| EXTRANET_upldIIIIIIIIIIIIIIIIIIIIIIIIIIIIIIIIIIIIIIIIIIIIIIIIIIIIIIIIIIIIIIIIIIIIIIIIIIIIIIIIIIIIIIIIIIIIIIIIIIIIIIIIIIIIIIIIIIIIIIIIIIIIIIIIIIIIIIIIIIIIIIIIIIIIIIIIIIIIIIIIIIIIIIIIIIIIIIIIIIIIIIIIIIIIIIIIIIIIIIIII <t< th=""><th>EXTRANET-common</th><th></th><th></th><th></th><th></th><th></th><th></th></t<>                                                                                                    | EXTRANET-common           |          |  |  |  |  |   |
| EXTRANET_upldIIIIIIIIIINSPECTION-CLEARINGIIIIIIIIIIIINSPECTION-INTERNAL AUDITIIIIIIIIIIIIIIIIIIIIIIIIIIIIIIIIIIIIIIIIIIIIIIIIIIIIIIIIIIIIIIIIIIIIIIIIIIIIIIIIIIIIIIIIIIIIIIIIIIIIIIIIIIIIIIIIIIIIIIIIIIIIIIIIIIIIIIIIIIIIIIIIIIIIIIIIIIIIIIIIIIIIIIIIIIIII <t< th=""><th>EXTRANET_dnld</th><th></th><th></th><th></th><th></th><th></th><th></th></t<>                                                                                                    | EXTRANET_dnld             |          |  |  |  |  |   |
| INSPECTION-CLEARINGIIIIIIIIIIIIIIIIIIIIIIIIIIIIIIIIIIIIIIIIIIIIIIIIIIIIIIIIIIIIIIIIIIIIIIIIIIIIIIIIIIIIIIIIIIIIIIIIIIIIIIIIIIIIIIIIIIIIIIIIIIIIIIIIIIIIIIIIIIIIIIIIIIIIIIIIIIIIIIIIIIIIIIIIIIIIIIIIIIIIIIIIIIIIIIIIIIIIIIIII<                                                                                                    | EXTRANET_upld             |          |  |  |  |  | 1 |
| INSPECTION-INTERNAL AUDITIIIIIIIIIIIIIIIIIIIIIIIIIIIIIIIIIIIIIIIIIIIIIIIIIIIIIIIIIIIIIIIIIIIIIIIIIIIIIIIIIIIIIIIIIIIIIIIIIIIIIIIIIIIIIIIIIIIIIIIIIIIIIIIIIIIIIIIIIIIIIIIIIIIIIIIIIIIIIIIIIIIIIIIIIIIIIIIIIIIIIIIIIIIIIIIIIIIIIIII                                                                                                    | INSPECTION-CLEARING       |          |  |  |  |  |   |
| Inspectn_Bnehmrkng_Api       Image time in the sector of the sector of the | INSPECTION-INTERNAL AUDIT |          |  |  |  |  | 1 |
| Inspection       Image: Image: I | Inspctn_Bnchmrkng_Api     |          |  |  |  |  |   |
| Inspection_Oracle       Image: Image: I | Inspection                | <b>V</b> |  |  |  |  | 1 |
| Inspection_Oracle_IA       Image: Image: Image | Inspection_Oracle         |          |  |  |  |  |   |
| Inspection_Rhel8       Image: Image: Im | Inspection_Oracle_IA      |          |  |  |  |  | 1 |
| Inspection_bank_recon       Image: Image: Imag | Inspection_Rhel8          |          |  |  |  |  | 1 |
| Inspection_rhel_8       Image: Section_rhel_8       Image: Section_rhel_8                                                                                                    | Inspection_bank_recon     |          |  |  |  |  | 1 |
| NSE Investor Centre       Image: Control of the control of the control  | Inspection_rhel_8         |          |  |  |  |  | 1 |
| NSE-ASSIST       Image: Constraint of the system of the system of the syst | NSE Investor Centre       |          |  |  |  |  |   |
| UCI-Online       Image: Constraint of the second second seco | NSE-ASSIST                |          |  |  |  |  |   |
| UCI-Online DEV                                                                                                    | UCI-Online                |          |  |  |  |  |   |
|                                                                                                    | UCI-Online DEV            |          |  |  |  |  |   |

5. After log-in, please read the message displayed on the screen and click 'Ok'. Further, click on 'Inspection' tab under "Services".

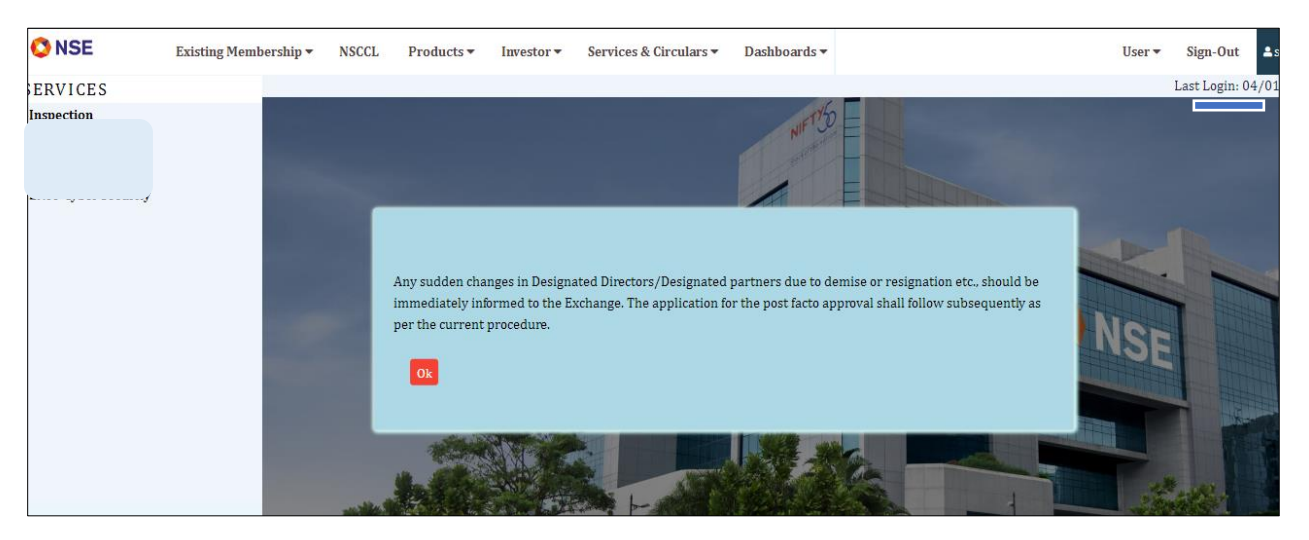

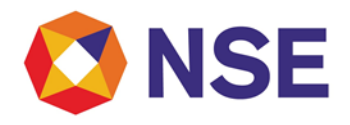

6. Click on Inspection ->Statement Upload->Settlement Statement ->Submit Data

| NSE My Inspection | ion v Risk Based Supervision v Er                    | nhanced Supervision v Internal Audit v                                    | Statement Upload  Active Terminal Holding Statement Cash & Cash Equivalent Balances                                                                                                    | l∨ VAPT∨ API∨ Help Documents                                                                                                    | Contact Details Test Digital Signature                                                                                                    |
|-------------------|------------------------------------------------------|---------------------------------------------------------------------------|----------------------------------------------------------------------------------------------------|----------------------------------------------------------------------------------------------------|----------------------------------------------------------------------------------------------------|
| pection           |                                                      |                                                                           | Holding Statement                                                                                                    |                                                                                                    |                                                                                                    |
| pection           |                                                      |                                                                           | Cash & Cash Equivalent Balances                                                                                                    |                                                                                                    |                                                                                                    |
|                   |                                                      |                                                                           |                                                                                                    |                                                                                                    |                                                                                                    |
| Year              |                                                      | Quarter                                                                   | Bank Account Balances                                                                                                    | Segment                                                                                                    | Reminder                                                                                                    |
|                   |                                                      |                                                                           | Bank Statement                                                                                                    |                                                                                                    |                                                                                                    |
| 2018              | 8-19                                                 | Q                                                                         | Settlement Statement Su                                                                                                    | ıbmit Data                                                                                                    | NA                                                                                                    |
| 2018              | 8-19                                                 | 03                                                                        | Collateral Segregation Submissio                                                                                                    | CC Wise View Submission                                                                                                    | NA                                                                                                    |
| 2022              | 2-23                                                 | Q3                                                                        | Yes Bank - Client Wise Submissio Su                                                                                                    | immary View Submission                                                                                                    | NA                                                                                                    |
| 2022              | 2-23                                                 | Q                                                                         | Monthly Regulatory Report                                                                                                    | FO                                                                                                    | NA                                                                                                    |
| 2021              | 1-22                                                 | Q2                                                                        | Collateral Shortage Submission                                                                                                    | CMCDS                                                                                                    | NA                                                                                                    |
| 2022              | 2-23                                                 | Q                                                                         | Bank Book                                                                                                    | SLBM                                                                                                    | NA                                                                                                    |
|                   | 201<br>201<br>202<br>202<br>202<br>202<br>202<br>202 | 2018-19<br>2018-19<br>2022-23<br>2022-23<br>2022-23<br>2021-22<br>2022-23 | 2018-19         Q3           2018-19         Q3           2018-19         Q3           2012-23         Q3           2012-23         Q3           2012-23         Q3           2012-23         Q3           2012-23         Q3           2012-23         Q3           2012-23         Q3           2012-23         Q3 | Bank Statement     Settlement       2018-19     Q3     Settlement     Statement       2018-19     Q3     Collateral Segregation Submission     U       2022-23     Q3     Wes Bank - Client Wile Submission     Statement       2022-23     Q3     Monthly Regulatory Report     Statement       2022-23     Q2     Q2     Collateral Stortage Submission     Statement       2022-23     Q3     Sank Book     Sank Book | Bank Statement     Submit Data       2018-19     Q3     Settlement Statement     Submit Data       2018-19     Q3     Collateral Segregation Submisrio     UCC Wise View Submisrion       2022-23     Q3     Vies Sark - Client Wise Submisrion     Summary View Submisrion       2022-23     Q3     Monthly Regulatory Report     F0       2021-22     Q2     Collateral Sortage Submisrion     CMCD5       2022-23     Q3     Bank Book     SLBM |

7. On clicking on 'Submit Data', two tabs are further displayed.

|              |                 |                                                                                                   |                        |                    |                           |                     |              |           |                |                 | Welco            |
|--------------|-----------------|---------------------------------------------------------------------------------------------------|------------------------|--------------------|---------------------------|---------------------|--------------|-----------|----------------|-----------------|------------------|
| <b>V</b> NSE | My Inspection ~ | Risk Based Supervision $\!\!\!\!\!\!\!\!\!\!\!\!\!\!\!\!\!\!\!\!\!\!\!\!\!\!\!\!\!\!\!\!\!\!\!\!$ | Enhanced Supervision ~ | Internal Audit ~   | Statement Upload ~        | Active Terminal     | ✓ VAPT ✓     | API ~     | Help Documents | Contact Details | Test Digital Sig |
|              |                 |                                                                                                   |                        |                    | · .                       |                     |              |           |                |                 |                  |
|              |                 |                                                                                                   |                        |                    |                           |                     |              |           |                |                 |                  |
|              |                 |                                                                                                   |                        |                    |                           |                     |              |           |                |                 |                  |
|              |                 |                                                                                                   |                        |                    |                           |                     |              |           |                |                 |                  |
|              |                 |                                                                                                   |                        |                    |                           |                     |              |           |                |                 |                  |
|              |                 |                                                                                                   |                        |                    |                           |                     |              |           |                |                 |                  |
|              |                 |                                                                                                   |                        |                    |                           |                     |              |           |                |                 |                  |
|              |                 |                                                                                                   |                        |                    |                           |                     |              |           |                |                 |                  |
|              |                 |                                                                                                   | Not-appli              |                    |                           |                     |              |           | ission         |                 |                  |
|              |                 |                                                                                                   |                        |                    |                           |                     |              |           |                |                 |                  |
|              |                 |                                                                                                   | Kin                    | dly undate your e- | mail id for receipt of "I | Data confirmation r | nail" to und | ate Click | Here           |                 |                  |
|              |                 |                                                                                                   |                        | ,                  |                           |                     | ,            |           |                |                 |                  |
|              |                 |                                                                                                   |                        |                    |                           |                     |              |           |                |                 |                  |
|              |                 |                                                                                                   |                        |                    |                           |                     |              |           |                |                 |                  |
|              |                 |                                                                                                   |                        |                    |                           |                     |              |           |                |                 |                  |
|              |                 |                                                                                                   |                        |                    |                           |                     |              |           |                |                 |                  |
|              |                 |                                                                                                   |                        |                    |                           |                     |              |           |                |                 |                  |

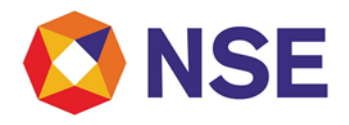

8. If settlement is not applicable, then Click on Not applicable Declaration and select the appropriate reason from the options mentioned in the below screen shot-

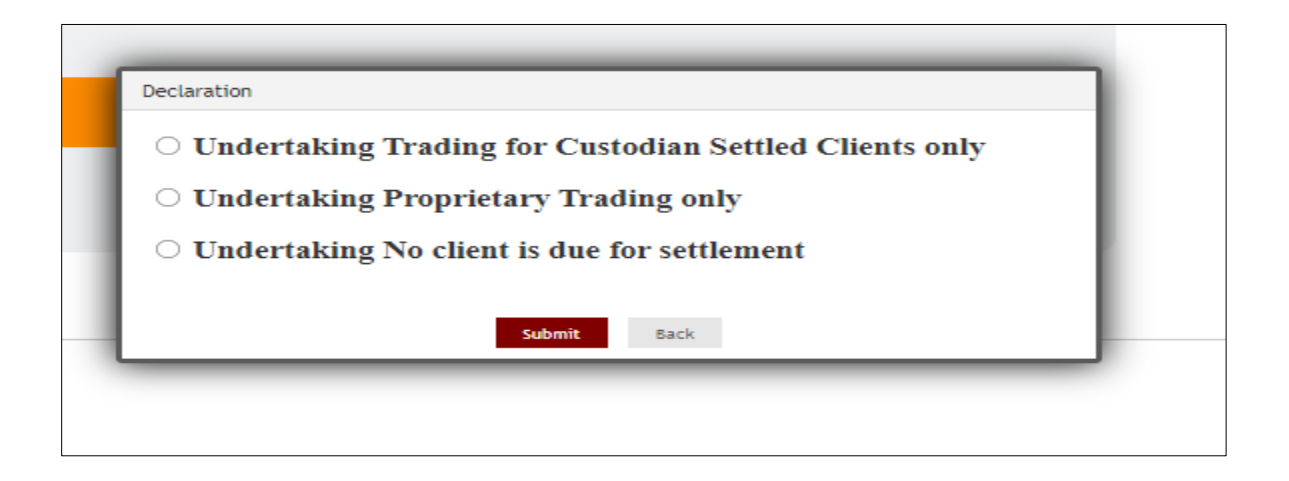

9. If Settlement is applicable, then click on "Data Submission". For Data Submission, select "Submit Summary Details" for submitting Summary of settlement of client funds.

| Rur | nning Account Settlement                                          |       |      |                        | 7                       | r |
|-----|-------------------------------------------------------------------|-------|------|------------------------|-------------------------|---|
|     | Quarter                                                           | Month | Year | Link for Summary       | Link for Submission     | 1 |
|     |                                                                   |       |      |                        |                         |   |
| 1   | Settlement details for Q4 of FY 2022-23<br>as on January 06, 2023 | DEC   | 2022 | Submit Summary Details | Submit UCC Wise Details |   |
|     |                                                                   |       |      |                        |                         |   |
|     |                                                                   |       |      |                        |                         |   |
|     |                                                                   |       |      |                        |                         |   |
|     |                                                                   |       |      |                        |                         |   |

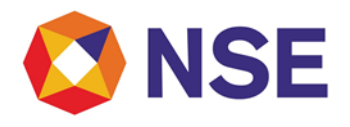

10. Under "Summary Details Submission", enter required summary of settlement of client funds. For addition of multiple bank transfer details member can use "AddBankdetails" option and can specify details from which bank account funds were transferred to clients. Then click on "Submit".

| Member Portal ×                                                                                                    | +                                                                                                    | - 0 X                                   |
|----------------------------------------------------------------------------------------------------|----------------------------------------------------------------------------------------------------|-----------------------------------------|
| ← C                                                                                                    | nuat.nseindia.com/MemberPortal/mainMenu                                                                       | ☆ ③ ↓ ↓ ↓ ↓ ↓ ↓ ↓ ↓ ↓ ↓ ↓ ↓ ↓ ↓ ↓ ↓ ↓ ↓ |
| Since Existing Membership -                                                                                          | NSCCL Products ▼ Investor ▼ Services & Circulars ▼ Dashboards ▼                                               | User▼ Sign-Out ≜sub90079 🔍              |
| SERVICES                                                                                                    |                                                                                                    | Last Login: 03/01/2023 🛃                |
| Inspection<br>Inspection, Rhel8<br>Inspection, rhel, 8<br>ENIT-System Audit<br>ENIT-NeW-TRADE<br>ENIT-Cyber Security | Wy Inspection v Risk Based Supervision v Enhanced Supervision v Internal Audit v Statement Upload v Active Te | rminal v VAPT v API v Help Documents    |
|                                                                                                    | (* Indicates Mandatory)<br>Summary Details Submission                                                         | +                                       |
|                                                                                                    | Quarter Q4 Member Code V MEMBER NAME                                                                          |                                         |
|                                                                                                    | PAN Settlement Date* 09-Dec-2022 🛗 No. of Client Settled*                                                     | 1                                       |
|                                                                                                    | Value of Funds 0 Value of Funds 50000<br>Retained(Amt in Rs.)* Settled(Amt in Rs.)*                           |                                         |
|                                                                                                    | AddBarkDetails Delete Row                                                                                     |                                         |
|                                                                                                    | Select Bank Account No. • No. of Clients•                                                                     | Value Of Transfer(Amt in Rs.)*          |
|                                                                                                    |                                                                                                    | 50000                                   |
|                                                                                                    | Submit Reset Back                                                                                             |                                         |
|                                                                                                    | Copyright © 2014 National Stock Exchange of India Ltd. All rights reserved.                                   |                                         |
|                                                                                                    |                                                                                                    |                                         |
|                                                                                                    |                                                                                                    |                                         |
|                                                                                                    |                                                                                                    | \$                                      |

11. Once summary details are submitted successfully, confirmation message shall be displayed on the screen. Click on "OK".

| nning Account Settlement                                          |       |                                              |                  | τ                        |
|-------------------------------------------------------------------|-------|----------------------------------------------|------------------|--------------------------|
| Quarter                                                           | Aarth | 7647                                         | Link for Summary | Link for Submission      |
| Settlement decails for Q4 of F7 2012-33<br>at on January 06, 2013 | OEC   | Confirmation Summary Submitted Successfully1 | Jammer, Detaila  | Labora GCC. When Details |
|                                                                   |       | OK                                           |                  |                          |
|                                                                   |       |                                              | _                |                          |
|                                                                   |       |                                              |                  |                          |
|                                                                   |       |                                              |                  | View 1 - 1 of 1          |

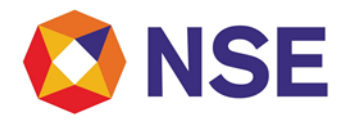

12. Once summary details are submitted successfully. Member will be enabled to submit the UCC wise settlement details. Click on "submit UCC wise Details".

| tunning Account Settlement |                                                                   |       |      |                        |                         |  |  |
|----------------------------|-------------------------------------------------------------------|-------|------|------------------------|-------------------------|--|--|
|                            | Quarter                                                           | Month | Year | Link for Summary       | Link for Submission     |  |  |
|                            |                                                                   |       |      |                        |                         |  |  |
| 1                          | Settlement details for Q4 of FY 2022-23<br>as on January 06, 2023 | DEC   | 2022 | Submit Summary Details | Submit UCC Wise Details |  |  |
|                            |                                                                   |       |      |                        |                         |  |  |
|                            |                                                                   |       |      |                        |                         |  |  |
|                            |                                                                   |       |      |                        |                         |  |  |

13. The template for submission of UCC wise settlement details are provided in the screen. Click on PAN\_QS\_DDMMYYYY\_SeqNo.zip and download the template.

Click on choose file and then upload the UCC wise settlement details.

| Template for Settlement Statement UCC                                                                                                    | C Wise Submission PAN_QS_DDMMYYYY_SeqNo.zip                           |  |  |  |  |  |
|----------------------------------------------------------------------------------------------------|-----------------------------------------------------------------------|--|--|--|--|--|
|                                                                                                    | Upload Settlement details for Q4 of FY 2022-23 as on January 06, 2023 |  |  |  |  |  |
|                                                                                                    | Select File to Upload:<br>Choose File No file chosen                  |  |  |  |  |  |
| Note                                                                                                    | Upload Reset                                                          |  |  |  |  |  |
| <ul> <li>File shall be uploaded in zip format only.</li> <li>One zip file shall contain only one csv file. Naming convention of zip file shall be same as is csv file.</li> <li>If a "fileName_failure" file is generated, kindly rectify the errors as mentioned in the remarks column inside the failure file and upload the same again.</li> <li>In case of success file, Members will not be able to upload another file with the same nomenclature.</li> </ul> |                                                                       |  |  |  |  |  |

14. Upon submission of UCC wise settlement details, Success/failure files can be viewed using below path.

**UCC wise details:** Statement upload->Settlement Statement->UCC wise view submission **Summary Details:** Statement upload->Settlement Statement->Summary view submission

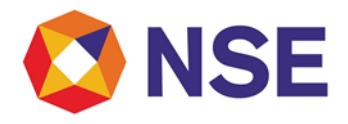

| ninal 🗸 VAPT 🗸 API 🗸 Help Document |  |  |  |  |
|------------------------------------|--|--|--|--|
|                                    |  |  |  |  |
|                                    |  |  |  |  |
| ~                                  |  |  |  |  |
|                                    |  |  |  |  |
| Submit Data                        |  |  |  |  |
| UCC Wise View Submission           |  |  |  |  |
| Summary View Submission            |  |  |  |  |
|                                    |  |  |  |  |
|                                    |  |  |  |  |
|                                    |  |  |  |  |
|                                    |  |  |  |  |

#### Files submitted to Exchange can be viewed in below submission screen:

| MONTH     | select | ~ | YEAR | select       | ~            |  |  |
|-----------|--------|---|------|--------------|--------------|--|--|
|           |        |   |      |              | Search       |  |  |
| File Name |        |   |      | Created Date | Created Date |  |  |
|           |        |   |      |              |              |  |  |

| Summary Submi | nary Submission MIS |         |             |  |        |           |       |
|---------------|---------------------|---------|-------------|--|--------|-----------|-------|
| Quarter       | SELECT              | ~       | Member Code |  | ~      | MEMBER ID | <br>~ |
| MEMBER NAME   | MINM 3 TOUR DR      | ANNIN 🗸 |             |  |        |           |       |
|               |                     |         |             |  | Search | Reset     |       |
|               |                     |         |             |  |        |           |       |

#### \*\*\*End of Document\*\*\*